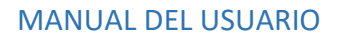

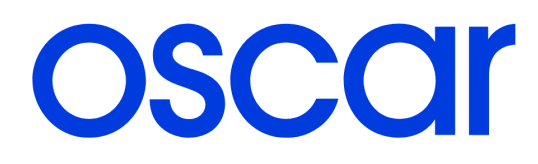

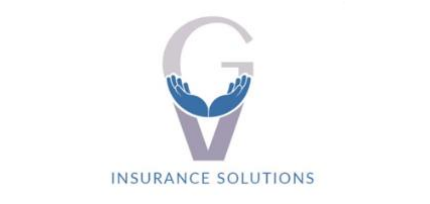

Obamacare - Medicare - Dental - Vision Seguros de Vida - Suplementarios

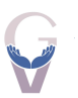

Ingrese en la página https://holaoscar.com/account

Llene los campos requeridos y marque el botón CREE UNA CUENTA.

| oscar | Comprar plan • Recursos de afiliados • Agentes y proveedores • Sobre Oscar • Buscar médico                                            |
|-------|----------------------------------------------------------------------------------------------------|
|       | Cree una cuenta                                                                                                    |
|       | Los campos con un (*) son obligatorios. ¿Ya tiene una cuenta? Iniciar sesión                                                          |
|       | Correo electrónico*                                                                                                    |
|       | Ingresar la dirección de correo electrónico                                                                                           |
|       | Contraseña*                                                                                                    |
|       | Cree una contraseña 💩                                                                                                    |
|       | Confirmar contraseña*                                                                                                    |
|       | Volver a ingresar la contraseña                                                                                                    |
|       |                                                                                                    |
|       | Al crear una cuenta, usted acepta los <u>Condiciones de servicio</u> y<br>la <u>Política de privacidad</u> del sitio web hioscar.com. |

Una vez lo haga, le llegará un correo electrónico para verificar la creación de la cuenta.

# Verifique su dirección de correo electrónico.

No aseguraremos de que su identidad sea verdadera. Enviamos un correo electrónico a **thomaslyle68@gmail.com**.

Haga clic en el enlace del correo electrónico para continuar configurando su cuenta y mantener su información segura.

¿No puede encontrar el correo electrónico? Revise su carpeta de correo no deseado o <u>reenviar correo</u> <u>electrónico de verificación</u>.

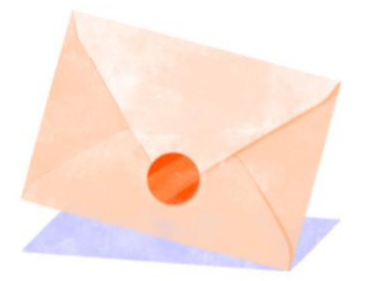

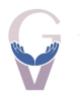

Haga click en el botón VERIFY EMAIL.

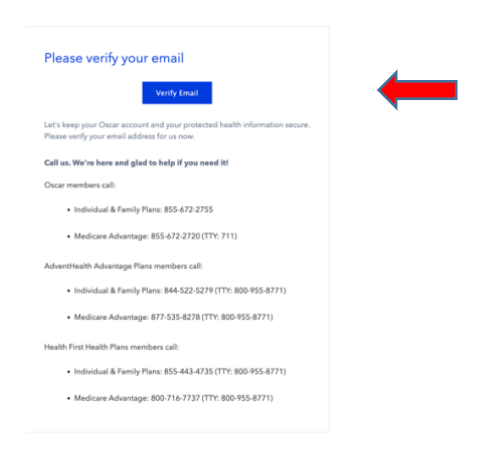

Ingrese nuevamente su correo electrónico y contraseña.

| Mem       | ıber login       |
|-----------|------------------|
| Email add | iress            |
| Enter     | email address    |
| Password  | I                |
| Enter     | password         |
|           | Log in           |
|           | Forgot password? |
|           | OR               |

Ingrese su número de teléfono y seleccione la forma en la que desea recibir comunicaciones de OSCAR.

| Por favor, proporcio<br>para comunicarnos<br>que surjan, a meno<br>electrónico. | ne su número de teléfono a continuación. Su número de teléfono se usará<br>con usted por información importante o por cambios a su plan, en caso de<br>: que usted dé su consentimiento para recibir comunicaciones por correo |  |  |  |  |  |
|---------------------------------------------------------------------------------|----------------------------------------------------------------------------------------------------|--|--|--|--|--|
| Correo electrónico                                                              |                                                                                                    |  |  |  |  |  |
| :homaslyle68@gmail.com                                                          |                                                                                                    |  |  |  |  |  |
| Número de teléfono                                                              |                                                                                                    |  |  |  |  |  |
| Ingrese su número                                                               | ie teléfono                                                                                                    |  |  |  |  |  |
| Recibir comunicacion                                                            | ispor                                                                                                    |  |  |  |  |  |
| Correo electrór                                                                 | ico                                                                                                    |  |  |  |  |  |
|                                                                                 |                                                                                                    |  |  |  |  |  |

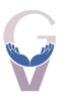

Registre sus datos personales, seleccione en el tipo de plan Personas y familias y coloque su número de miembro tal como sale en el carnet (incluso con las letras)

| Información sobre el afiliad                                                                                                    | 0                                                                                                    |
|----------------------------------------------------------------------------------------------------|----------------------------------------------------------------------------------------------------|
| Si usted es el afiliado, ingrese su propia informa<br>la información de un menor de edad con cobertu<br>información que ingrese debe coincidir con la in<br>plan.                                                                                                    | ción. Si está creando una cuenta para acceder a<br>ıra, ingrese la información del niño. La<br>formación que brindó durante la inscripción al |
| *Todos los campos son obligatorios a menos que se inc                                                                                                    | dique lo contrario                                                                                                    |
| Nombre                                                                                                    |                                                                                                    |
| Ingresar el nombre                                                                                                    |                                                                                                    |
| El primer nombre es obligatorio                                                                                                    |                                                                                                    |
| Apellido                                                                                                    |                                                                                                    |
| Ingresar el apellido                                                                                                    |                                                                                                    |
| El apellido es obligatorio                                                                                                    |                                                                                                    |
| Fecha de nacimiento                                                                                                    |                                                                                                    |
| MM/DD/YYYY                                                                                                    |                                                                                                    |
| La fecha de nacimiento es obligatoria.                                                                                                    |                                                                                                    |
| Tipo de plan                                                                                                    |                                                                                                    |
| Número de seguro social           e.g., 123-45-6789           o           Número de identificación fiscal (TIN)           e.g., 123-45-6789           o           Número de identificación de oscar           e.g. 05C12345678-01                                                                                                    | , No sabe el número de seguro social,<br>de identificación fiscal o de<br>identificación de Osear del afiliado?<br>Comuniquese con nosotros   |
| You can find your Member ID on your ID card that you will<br>receive in your welcome package. Medicare Advantage<br>members & members without a premium payment will<br>receive their ID card within 0 days after they enroll. All<br>other members will receive their welcome kit 10-14<br>business days after they pay their first bill. |                                                                                                    |
|                                                                                                    | Continuar                                                                                                    |

Una vez haya terminado, puede acceder a su perfil de OSCAR.

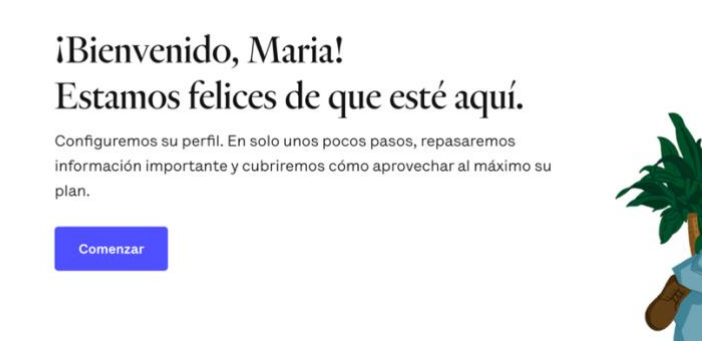

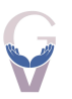

Lo primero que podrá visualizar es la configuración de pagos, la cual sugiero que deje tal como está, a menos que quiera cambiar su información bancaria.

Primero, consulte su plan y configure los pagos de su prima mensual.

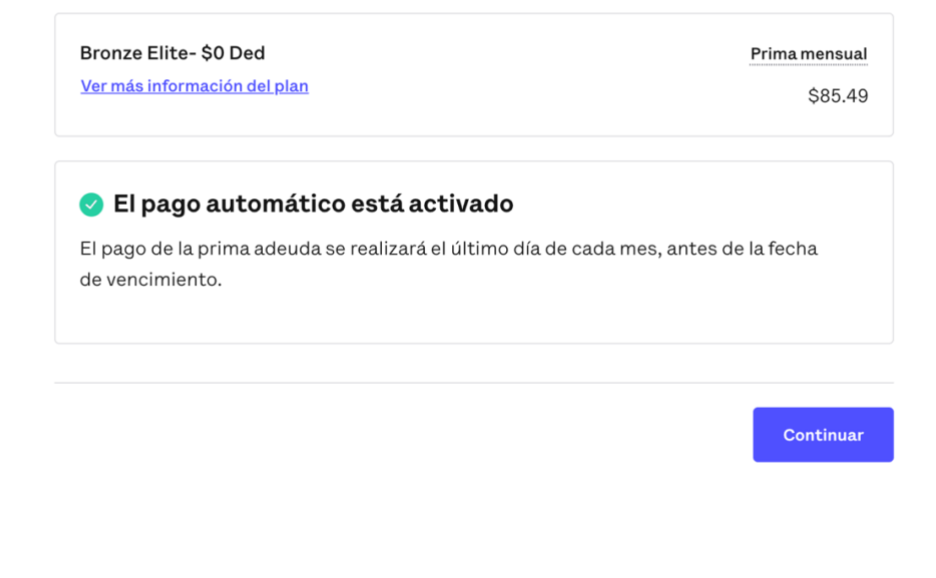

### Pago automático

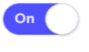

El pago de la prima mensual adeuda se realizará el último día de cada mes. Al habilitar el pago automático, usted acepta la <u>términos y condiciones</u>

### Formato electrónico

| On |  |
|----|--|
|    |  |

Reciba facturas, información sobre beneficios y cobertura, y documentos relacionados con su atención en formato electrónico siempre que sea posible. Se le notificará por correo electrónico que revise los documentos en su cuenta. Es posible que también reciba algunos documentos por correo postal.

### Idioma de preferencia

Este es el idioma principal que usaremos para mostrar el sitio web. También es la forma en que nos comunicaremos con usted por teléfono y en mensajes, cartas y correos electrónicos.

Idioma de preferencia

Español

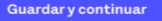

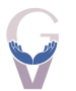

A continuación, busque un médico primario haciendo click en el botón Encuentre un gran nuevo proveedor.

En caso de que ya sea un cliente de OSCAR y tenga un médico primario, haga click en el botón Seleccionar mi proveedor actual.

# Seleccione su proveedor de atención primaria (PCP).

Se requiere un PCP para su plan. Si no hace una selección, le asignaremos un proveedor y lo designaremos como su PCP.

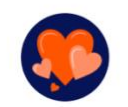

Seleccionar mi proveedor actual

Busque a su proveedor por nombre y agréguelo como su PCP registrado.

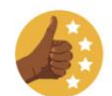

# Encuentre un gran nuevo proveedor

Busque proveedores recomendados y agregue uno como su PCP registrado.

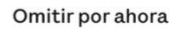

oscar

Q gripe, Dr. Smith, obstetra/ginecólogo, cuidados d...

Atención - Plan - Mensajes Cuenta -

### Seleccione su proveedor de atención primaria

Aunque no necesita una derivación de su proveedor de atención primaria (PCP) para ver a un especialista, se requiere un PCP para su plan. Si no selecciona un PCP antes del 31 de enero de 2023, lo conectaremos con alguien que creemos que le encantará.

Ver todos los proveedores cerca de usted

Q Buscar un proveedor p...

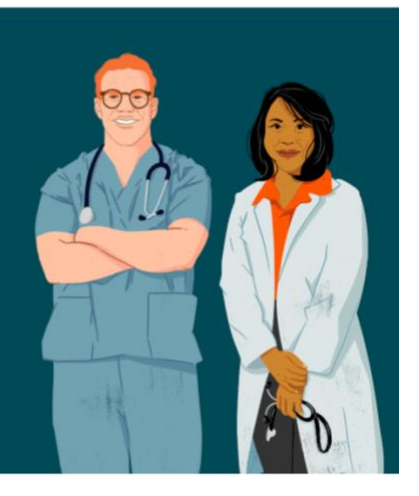

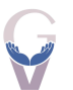

El sistema automáticamente traerá la información de los proveedores primarios más cercanos de su área. De todas formas, usted puede buscar un proveedor en específico si así lo desea.

| unnin 🗸 | (Total: 5,802)                                                                         |                       |             |                  |                 |                |                                  |               |                      |   |
|---------|----------------------------------------------------------------------------------------|-----------------------|-------------|------------------|-----------------|----------------|----------------------------------|---------------|----------------------|---|
| Nivel * | Disponibilidad + En 50 miles +                                                         | Aceptando pacientes n | • Sexo •    | Idioma *         | Grupo médico al | que est • Hosp | tal al que está afili 💌          |               |                      |   |
| Selec   | cione un proveedor                                                                     | nar por Relevancia 🕶  | Miami Garde | ns, FL 33015, US | iA              |                |                                  | l             |                      | 1 |
| 6       | Anais Cortes, MD<br>Aún no hay calificaciones<br>Next2 days Next7 days Next14 d        | ayo Next 30 days 🕥    |             |                  |                 |                |                                  | Coral Springs | Pompano<br>y Pompano |   |
|         |                                                                                        | 3.6 mi                |             |                  |                 |                | Antone d                         | 0             | Fort                 |   |
| A       | Guillermo Pinelo, MD<br>Mojor calificado - 100% recomendado (6 ra<br>O Tier 1 provider | tings)                |             |                  |                 |                | Weeken al.                       | Davie         | Lauderdale           |   |
|         | Excelente en exámenes de detección preve                                               | 6.6 mi                |             |                  |                 |                |                                  | 20°8          | A second             |   |
| A       | Jorge Gil, NP<br>93% recomendado (14 ratings)                                          |                       |             |                  |                 |                | 00                               | rialeah       | Se shaire beach      |   |
|         | Excelente en examenes de detección preve                                               | ntivos<br>13 mi       | Y           |                  |                 |                | 0 00                             |               | Airebacarre          |   |
|         |                                                                                        |                       | 3.0.4       |                  |                 |                | Manufaction of the second second |               |                      |   |

Una vez haya encontrado el médico de su preferencia, haga click sobre el nombre del médico y luego haga click en el botón Agregar como proveedor de atención primaria.

| OSCCIÍ Q gripe, Dr.                          | Smith, obstetra/ginecólogo, cuidados d                                                             | Atención - Plan - Mensajes Cuer                                                              |
|----------------------------------------------|----------------------------------------------------------------------------------------------------|----------------------------------------------------------------------------------------------|
| Fernance<br>Internal Media<br>calificaciones | lo Sanchez, MD<br>ine Specialist - A Mejor calificado - 100% recomendado (8<br>e atención primaria | Dentro de la red<br>18300 NW 62nd Ave Ste 300<br>Hialeah, FL 33015<br>Cambiar de oficina (2) |
|                                              |                                                                                                    | <b>Teléfono</b> (305) 628-46                                                                 |
| Acerca de Ubicaciones (2)                    | Calificaciones Estimaciones de costos                                                              | Estado Acepta pacientes nuev                                                                 |
| Información de proveed                       | lores                                                                                              | Llame a este proveedor para reserv                                                           |
| Especialidad                                 | Internal Medicine Specialist                                                                       | 🛇 Guardar para después                                                                       |
| Idiomas                                      | English, Spanish                                                                                   | ¿Ve algún <u>Sugerir una</u>                                                                 |
| ¿Está disponible fuera de<br>horario?        | Información no disponible                                                                          | problema? <u>edición</u>                                                                     |
| Sexo                                         | Hombre                                                                                             |                                                                                              |
| Hospital al que está afiliado                | MEMORIAL HOSPITAL PEMBROKE, MEMORIAL                                                               |                                                                                              |

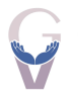

Luego de haber seleccionado su proveedor, regrese a la página inicial y podrá visualizar que ya culminó con éxito este paso.

Ha seleccionado un proveedor de atención primaria.

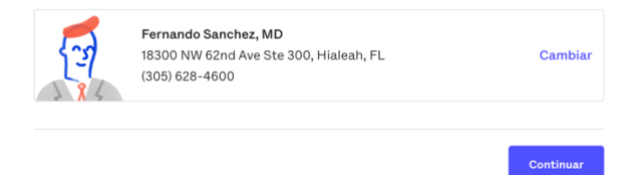

Ahora deberá llenar brevemente un cuestionario de salud.

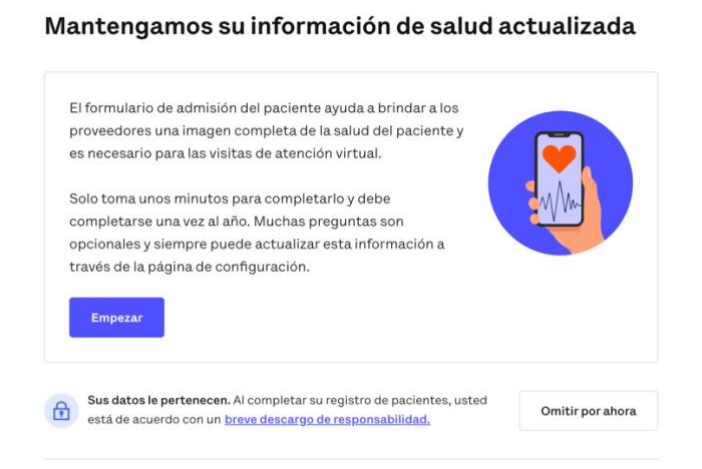

Al finalizar el cuestionario, habrá finalizado con todos los pasos requeridos para crear su cuenta y podrá visualizar sus tarjetas de identificación.

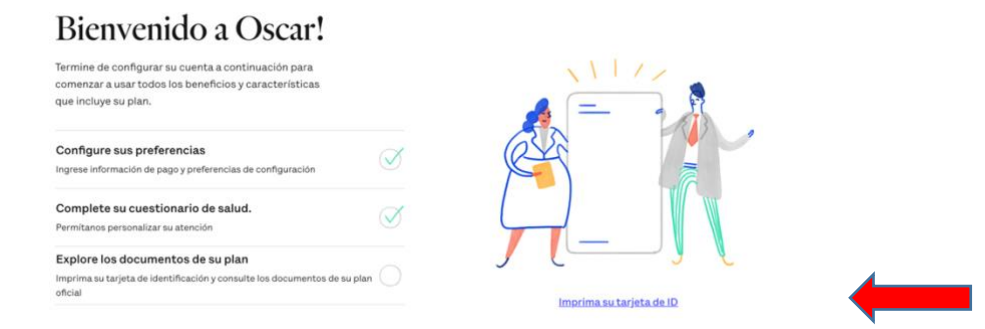

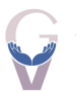

O ir al INICIO de la página, donde podrá revisar los detalles de su plan, buscar proveedores médicos por especialidad, hospitales, farmacias y centros de urgencia.

También puede pedir una renovación de alguna receta médica o solicitar atención de urgencia virtual.

## Hola.

### Proveedor de Atención Primaria Editar

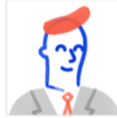

Fernando Sanchez, MD 18300 NW 62nd Ave Ste 300, Hialeah, FL (305) 628-4600

### Obtener atención

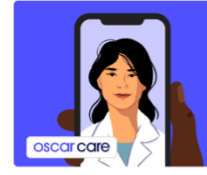

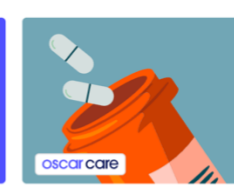

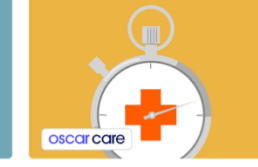

Reserve una visita de atención primaria Ver disponibilidades · Visita de \$0 Renovar una receta Dentro de 1 día hábil · Visita de \$0

Hable con el primer proveedor disponible Dentro de 1 hora · Visita de \$0

### Buscar todas las opciones dentro de la red

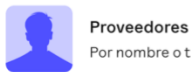

Por nombre o tipo

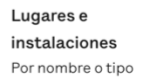

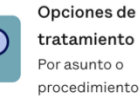

Estado de cobertura

| \$1,550.00<br>Quedan <mark>Máximo desembols</mark> | o directo |
|----------------------------------------------------|-----------|
| Ver cobertura y costos                             | >         |

### Vínculos Rápidos

| د tarjeta de identificación | > |
|-----------------------------|---|
| Cobertura y beneficios      | > |
| 🗮 Reclamos y EOBs           | > |
| Pagar la prima mensual      | > |
| ? Preguntas más frecuentes  | > |

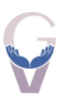

### PROGRAMA DE RECOMPENSAS 2023

Para activar el Programa de recompensas baje la aplicación de Oscar en su teléfono (puede encontrarla en su App Store para Iphone o Google Play para Android)

# https://www.hioscar.com/app OSCCIr Image: Construction of the second of the second of the sec

El Programa de recompensas le da la oportunidad de ganar hasta **\$100** en un gift card de **Walmart** si completa las siguientes actividades:

- Crear una cuenta online
- Bajar la aplicación móvil de Oscar
- Completar su visita anual al médico primario (virtual o en persona) con un proveedor dentro de la red
- Completar su cuestionario de salud
- Escoger la opción de comunicaciones sin papel
- Configurar pagos automáticos

Además, podrá obtener \$50 de recompensa en una tarjeta de Amazon al caminar. La aplicación de Oscar se sincroniza con Google Fit o Apple Health y usted gana \$1 diario al completar los pasos. En caso de que no pueda participar monitoreando sus pasos, podrá hacerlo monitoreando sus patrones de sueño.

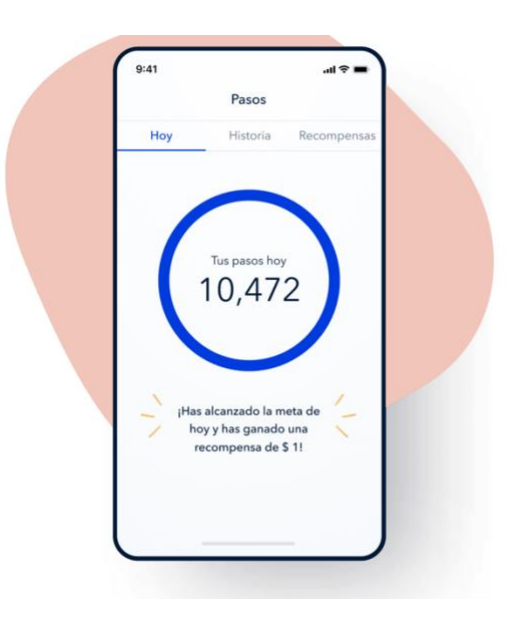

# Siga sus pasos y gane dinero fácil.

Cuando rastreas sus pasos en la aplicación, ganará \$ 1 para una tarjeta de regalo de Amazon® por cada día que alcances tu meta de pasos. La aplicación sincroniza automáticamente sus pasos de Apple Health o Google Health, y gana hasta \$ 100 por año solo por caminar. •

### **CONTACTO:**

Si necesita hablar con el equipo de atención al cliente de Oscar, puede llamar al **(855) 672-2755.** 

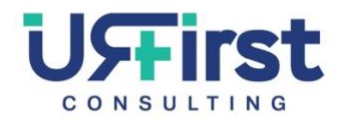

Carlos Díaz Cel: +1 (786) 899-3695